# 機構制度の単位申請方法

JDA 日本皮膚科学会

 1.会員マイページの入り方・・・・・・・・・・・・・・・・・2頁
 2.会員マイページ後実績の印刷方法・・・・・・・2頁
 3.会員マイページに自動加算されない 専門医共通講習、学術業績・診療以外の 活動実績の登録の方法について・・・・・・・・・・・・3頁~6頁
 4.新専門医制度の聴講単位一覧・・・・・・・・・・・・・・・7頁
 5-1.聴講単位取得-現地受付の仕方・・・・・・・・・・8頁
 5-2.聴講単位取得-e ラーニングの視聴と確認・・9頁~11頁

## 1.会員マイページの入り方

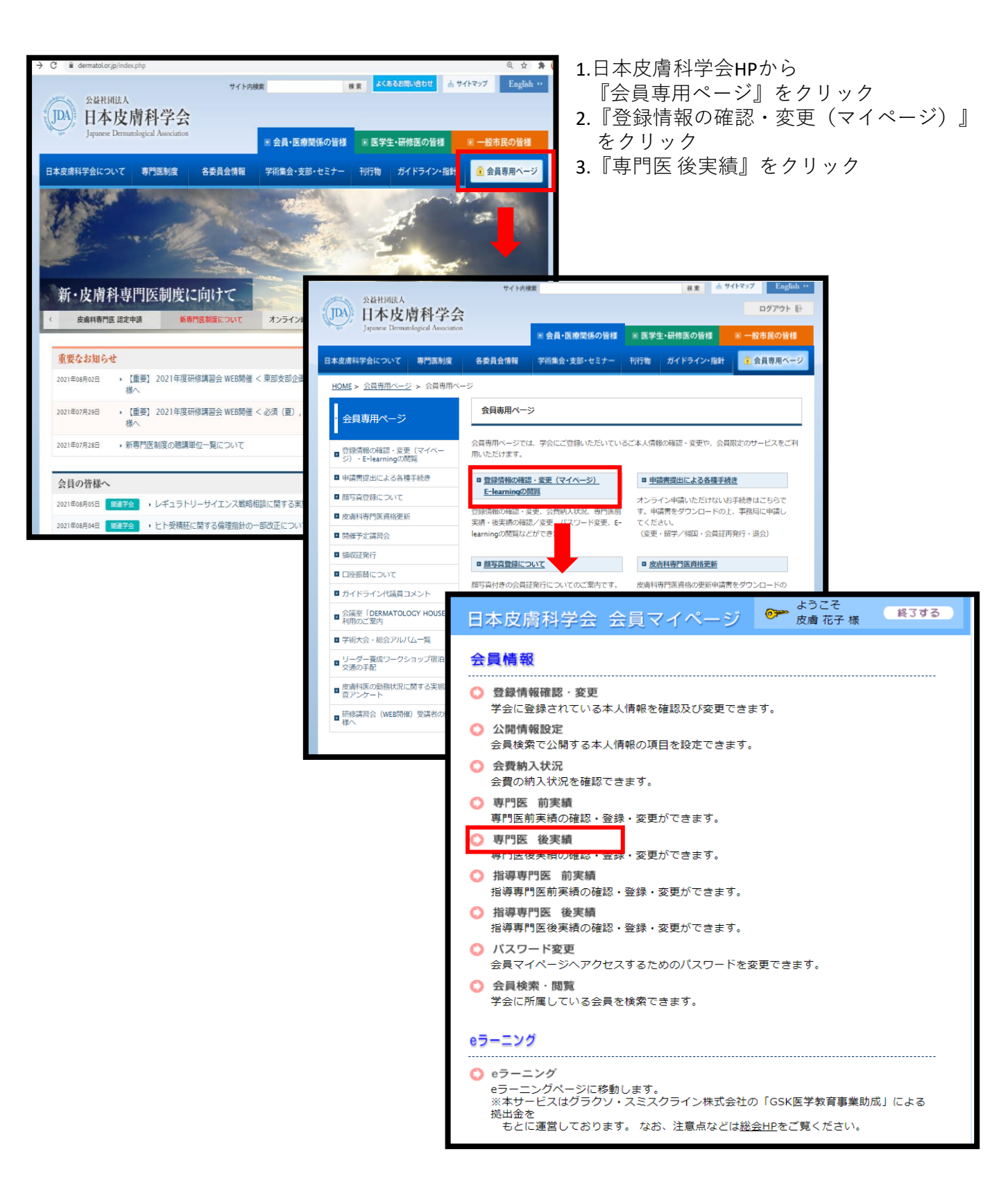

# 2.会員マイページ後実績の印刷方法

| 会員マイ     | ページ                 | ▶ トップペー | ジに戻る    | ▶終了する                             |
|----------|---------------------|---------|---------|-----------------------------------|
| 💙 実績登録   | 改專門医 後実績            |         |         |                                   |
| 氏名       | 会員番号                | 専門医番号   | 資格      | 各認定期間                             |
| 皮膚 花子    | 9999999             | 00000   | 2<br>01 | 2018-04-<br>$\sim 2023-$<br>03-31 |
|          | 更新要件                |         | 単位      | 詳細                                |
| 診療実績の証明( | 初回更新時、10症例(5単位)分必須) | )       | 0/10    | -                                 |
| 専門医共通講習  |                     |         |         | 詳細                                |
| 皮膚科領域講習( | 20単位を超える単位を算定する事がで  | きる)     | 0/20    | 詳細                                |
| 学術業績・診療以 | 外の活動実績              |         | 0/10    | 詳細                                |
| 全体の単位    |                     |         | 5/50    |                                   |
|          |                     |         |         | ークリ                               |

#### ①診療実績の証明

診療実績証明(症例報告の提示)エクセルを印刷し提出ください。 ※マイページでは登録できません。

**②専門医共通講習** 取得単位:3~10単位 詳細をクリックし、共通講習の画面を印刷し提出ください。

③皮膚科領域講習 取得単位:20単位以上 詳細をクリックし、皮膚科領域講習の画面を印刷し提出ください。

④学術業績・診療以外の活動実績 取得単位:0~10単位 詳細をクリックし、学術業績・診療以外の活動実績の画面を印刷し 提出ください。

#### ⑤全体の単位 取得単位:50単位以上

※専門医(学会専門医を含める)を3回以上更新しており、かつ65歳以上 の場合、4回目の更新から通常の更新申請と併せて「診療従事証明書」に よる申請を行うことで40単位で更新可能

### 3.会員マイページに自動加算されない専門医共通講習と 学術業績・診療以外の活動実績の登録の方法

## 会員マイページに自動加算されない ②「専門医共通講習」

(研修施設や他学会主催の講習会を聴講、演者として発表した場合) ④「学術業績・診療以外の活動実績」

「日」「子们未禎。 ジ原以外の

#### 登録方法ついて

| 4 <b>/1</b> 0                                                                                                    | 会員番号 専門医番号 資格認定期間                                                                                                    |                                                                                                    |                                                                                                    |                                                                 |                                                                                 |  |
|----------------------------------------------------------------------------------------------------|----------------------------------------------------------------------------------------------------|----------------------------------------------------------------------------------------------------|----------------------------------------------------------------------------------------------------|-----------------------------------------------------------------|---------------------------------------------------------------------------------|--|
| 皮膚 花子 9999999 00000 2018-04-01 ~ 2023-03-31                                                                                                    |                                                                                                    |                                                                                                    |                                                                                                    |                                                                 |                                                                                 |  |
|                                                                                                    |                                                                                                    | 更新要件                                                                                                    |                                                                                                    | 単位                                                              | 詳細                                                                              |  |
| 診療実績の証明                                                                                                    | (初回更新時、10症例                                                                                                    | 列(5単位)分必須)                                                                                                    | 最大10単位取得可                                                                                                    | 0                                                               | -                                                                               |  |
| 專門医共通講習<br>最大10単位<br>専門医共通                                                                                                    | z取得可<br>講習a.必須(医療安全                                                                                                    | ≧・感染対策・医療備                                                                                                    | 理):各1単位必須                                                                                                    | 8                                                               | 詳細                                                                              |  |
| 皮膚科領域講習                                                                                                    | (20単位以上必須)                                                                                                    |                                                                                                    |                                                                                                    | 0                                                               | (言¥)相                                                                           |  |
| 学術業績・診療                                                                                                    | 以外の活動実績 最大                                                                                                    | 10単位取得可                                                                                                    |                                                                                                    | 0                                                               | []<br>[]<br>[]<br>[]<br>[]<br>[]<br>[]<br>[]<br>[]<br>[]<br>[]<br>[]<br>[]<br>[ |  |
| 64歳以下                                                                                                    | 50単位                                                                                                    |                                                                                                    |                                                                                                    | 8                                                               |                                                                                 |  |
| 64歳以下<br>65歳以上<br>1 更新に必要<br>日本皮膚科<br>第24条<br>専門医領<br>更新する者<br>40単位と<br>2 単位の反映                                                                                                    | <ul> <li>:50単位</li> <li>:下記条件によりま</li> <li>な【全体の単位】は、</li> <li>4学会 基本領域 皮膚科</li> <li>14、別紙「<u>診療従事調</u></li> <li>53、~<u>新専門医制度</u></li> <li>は学術大会終了後の約</li> </ul>                                                                                                    | 変動する場合があり<br>条件により変動する場<br>専門医規則施行細則<br>を3回以上更新し,<br><u>明書</u> 」による申請を<br>に <u>於ける更新基準(8</u><br>1~2カ月程度かかり                                                                                                    | ます<br>合があります。<br>満 65 歳以上に達し1<br>テうことで,更新に<br><u>満料領域)</u> ~<br>ます。                                                | 8<br>た後に引 き続き専<br>要する後実績単位                                      | 門医資格を<br>の総数を                                                                   |  |
| 64歳以下<br>65歳以1<br>1 更新に必要<br>日本皮膚和<br>第24条<br>専門する者<br>40単位の反映<br>3 単位付与の<br>本会総会、<br>下記メーハ<br>く必要事項><br>1.会員番号<br>ご確認くだ                                                                                                    | <ul> <li>: 50単位</li> <li>: 下記条件によりす</li> <li>な【全体の単位】は、</li> <li>は学会基本領域皮膚科</li> <li>(相(旧制度を含める))</li> <li>(は、別紙「<u>診療従事調</u>する. ~<u>新専門医制度</u><br/>は学術大会終了後の約</li> <li>不足分に関しましては<br/>各支部大会で受講した<br/>ンアドレスに必要事項を</li> <li>2.会員氏名 3.参加<br/>位に関する詳細に関し<br/>にさい。</li> </ul>                                              | <ul> <li>変動する場合があり</li> <li>条件により変動する場</li> <li>専門医規則施行細則</li> <li>を3回以上更新し,</li> <li>(明書)による申請を</li> <li>(による申請を)</li> <li>(になり)による申請を</li> <li>(マ2カ月程度かかり)</li> <li>、下記メールアドレジ</li> <li>(講座のうち、単位が</li> <li>(お知らせください。)</li> <li>(日4.大会名5.受)</li> <li>(ては、<u>新専門医制度)</u></li> </ul> | ます<br>合があります。<br>満 65 歳以上に達し<br>うっことで、更新に<br><u>満料領域)</u> ~<br>ます。<br>にお問い合わせくだ<br>下足している場合は、                      | 8<br>た後に引 き続き専<br>要する後実績単位<br>さい。<br>お手数ですが、<br><u>満科領域)</u> にて | 門医資格をの総数を                                                                       |  |
| 64歳以下<br>65歳以1<br>1 更新に必要<br>日本皮膚料<br>第24条<br>専門医演<br>更新する2<br>40単位など<br>2 単位の反映<br>3 単位付与の<br>本会総会、<br>下記メール<br>く必要事員番号<br>4 その他、単<br>ご確認くだ                                                                                                    | <ul> <li>: 50単位</li> <li>: 下記条件によりまな</li> <li>(全体の単位)は、</li> <li>(学会 基本領域 皮膚科</li> <li>(相)限度を含める)</li> <li>(4)(4)(4)(4)(4)(4)(4)(4)(4)(4)(4)(4)(4)(</li></ul>                                                                                                    | 変動する場合があり<br>条件により変動する場<br>専門医規則施行細則<br>を3回以上更新し,<br><u>明書</u> 」による申請を<br>に於ける更新基準(<br>1~2カ月程度かかり<br>、下記メールアドレフ<br>講座のうち、単位が<br>お知らせください。<br>1日 4.大会名 5.受)<br>ては、 <u>新専門医制度</u> (<br>2000)                                                                                            | : ます<br>合があります。<br>満 65 歳以上に達し<br>7うことで、更新に<br><u>満科領域</u><br>~<br>ます。<br>にお問い合わせくだ<br>下足している場合は、                  | 8<br>た後に引 き続き専<br>要する後実績単位<br>さい。<br>お手数ですが、<br><u>清科領域)</u> にて | 門医資格を<br>の総数を                                                                   |  |
| <ul> <li>64歳以下</li> <li>65歳以上</li> <li>1 更新に必要</li> <li>日本皮膚科</li> <li>第24条</li> <li>専門する者</li> <li>40円する者</li> <li>40円する者</li> <li>2単位の反映</li> <li>3単位付与の</li> <li>本会総会、</li> <li>下記メール</li> <li>く必要事番号</li> <li>4 その他、単</li> <li>ご確認くだ</li> </ul> | <ul> <li>: 50単位</li> <li>: 下記条件によりす</li> <li>な【全体の単位】は、</li> <li>4学会 基本領域 皮膚科</li> <li>4学会 基本領域 皮膚科</li> <li>44、別紙「<u>診療従事面</u><br/>する、~<u>新専門医制度</u><br/>は、別紙「<u>診療従事面</u><br/>する、~<u>新専門医制度</u><br/>は学術大会終了後の約<br/>不足分に関しましては<br/>各支部大会で受講した<br/>、アドレスに必要事項を</li> <li>2.会員氏名 3.参加<br/>位に関する詳細に関し<br/>にさい。</li> </ul> | 変動する場合があり<br>条件により変動する場<br>専門医規則施行細則<br>を 3 回以上更新し,<br>明書」による申請を<br>に於ける更新基準(<br>5 下記メールアドレン<br>:講座のうち、単位が<br>:お知らせください。<br>1日 4.大会名 5.受け<br>ては、 <u>新専門医制度</u> (                                                                                                    | ■ます<br>合があります。<br>満 65 歳以上に達し7<br>テうことで、更新に<br>「適料値域」~<br>ます。<br>にお問い合わせくだ<br>下足している場合は、<br>講講座名<br>…<br>読ける更新基準(皮 | 8<br>た後に引 き続き専<br>要する後実績単位<br>さい。<br>お手数ですが、<br><u>清料領域)</u> にて | 門医資の総数                                                                          |  |

#### 3.会員マイページに自動加算されない専門医共通講習と 学術業績・<u>診療以外の活動実績の登録の方法</u>

#### 専門医共通講習

・研修施設や他学会主催の講習会を聴講、演者として発表した場合、会員マ イページには自動的には加算されません。その為、聴講単位、講演での単位 は下記のように単位申請ください。

①~⑦を入力頂き、登録をクリックしてください。

| 会員マ            | イページ                                                                                        | ▶トップページに戻る  | ▶終了する |  |  |  |  |  |
|----------------|---------------------------------------------------------------------------------------------|-------------|-------|--|--|--|--|--|
| 🜔 実績           | 登録 専門医 後実績                                                                                  |             |       |  |  |  |  |  |
| このページ          |                                                                                             |             |       |  |  |  |  |  |
| 豆球を打つ<br>なお、登録 | 場合は登録目報を入力して「登録」 ホタンを<br>した実績の証明 <mark>書類は更新申請時ま</mark> で無くさな<br>クリック<br>通講習 学術業績・診療以外の活動実績 | いようご注意ください。 | _     |  |  |  |  |  |
| 区分 (1)         | ✓                                                                                           |             |       |  |  |  |  |  |
| 年度(2)          | ※半角数字、西暦で記入してください                                                                           |             |       |  |  |  |  |  |
| 年月日(3)         | 年 1 ♥月 1 ♥日<br>※半角数字、西暦で記入してください                                                            |             |       |  |  |  |  |  |
| 開催回4           |                                                                                             |             |       |  |  |  |  |  |
| 大会名 5          | [<br>例)日本内科学会総会、日本整形外科学会学術総会                                                                | 、医師会主催会など   |       |  |  |  |  |  |
| 受講講 20         | 例)教育講演1 医師が知るべき医療安全                                                                         |             |       |  |  |  |  |  |
| 単位 (7)         |                                                                                             |             |       |  |  |  |  |  |
| 戻る             | 登録                                                                                          | をクリック       |       |  |  |  |  |  |

#### 3.会員マイページに自動加算されない専門医共通講習と 学術業績・診療以外の活動実績の登録の方法

#### 学術業績・診療以外の活動実績

①を選択、②~⑨を入力頂き、登録をクリックしてください。 必要書類の提出がある場合はご提出ください。

| 会員マイペー           | ジ ▶ トップページに戻る ▶終了する                                                                                                    |
|------------------|----------------------------------------------------------------------------------------------------|
| 🜔 実績登録 専門        | 門医 後実績                                                                                                    |
| このページでは、専門医      | 後実績の登録をすることができます。                                                                                                    |
| 登録を行う場合は登録情      | 報を入力して「登録」ボタンをクリックしてください。                                                                                                    |
| なお、登録した実績の証      | 明書類は更新申請時まで無くさないようご注意ください。                                                                                                    |
| 専門医共通講習          | 学術業績・診療以外の活動実績                                                                                                    |
| <b>ц</b> а (1)   | <ul> <li>●指定する学術大会における筆頭発表者と共同発表者</li> <li>●指定する学術雑誌への内外論文の執筆</li> <li>●指定する学術雑誌への内外論文の執筆</li> <li>●指定する学術雑誌の論文の査読</li> <li>●日皮会ガイドライン作成委員会委員長</li> <li>●皮膚科専門医委員会の活動(問題作成や試験委員など)</li> <li>●皮膚科専門医委員会が認定するアンケート・症例数調査などへの回答</li> <li>●皮膚科専門医資格認定に関する業務</li> <li>○地域・学校等で市民啓発目的の講演</li> <li>○校医</li> <li>●日本医療安全調査機構の医療事故調査制度における外部委員</li> </ul> |
| 年度 2             | ※半角数字、西暦で記入してください                                                                                                    |
| 年月日 ③            | 年 1 ◆月 1 ◆日<br>※半角数字、西暦で記入してください                                                                                                    |
| 開催回 (4)          |                                                                                                    |
| 学会名 (5)          |                                                                                                    |
| 演題名 6            |                                                                                                    |
| 役割 (7)           | ● 2 2 2 2 2 2 2 2 2 2 2 2 2 2 2 2 2 2 2                                                                                                    |
| 共同発表者(2nd auth 8 | ※ご自身の役割が共同発表者(2nd author)であれば筆頭発表者を記入してください。2nd authorのみ単位。                                                                                                    |
| 単位 9             |                                                                                                    |
| 戻る 登録            | 登録をクリック                                                                                                    |

### 3.会員マイページに自動加算されない専門医共通講習と 学術業績・診療以外の活動実績の登録の方法

登録いただいた項目の単位箇所に(未審査)<sup>変更</sup>と表記されます。 事務局で審査させていただきますので必要書類をご提出ください。

| )実                | 績登鋒 | 录 専門医 後実  | ミ績                   |               |                      |                   |                      |                  |                  |
|-------------------|-----|-----------|----------------------|---------------|----------------------|-------------------|----------------------|------------------|------------------|
| 氏名                |     | 会員番       | <b>글</b>             |               | 専門医                  | 番号                |                      | 資格認              | 定期間              |
| 皮膚 花子 9999999     |     | 9         | 00000                |               |                      | 201<br>01 ~<br>03 | 8-04-<br>2023<br>-31 |                  |                  |
| 専門                | 医共通 | 講習        |                      |               |                      |                   |                      |                  |                  |
|                   |     | 項目        | 直近5年                 | 間の取得単位        | ž                    | 眱                 | 新申請に。                | 必要な増             | 堼位               |
| a.必修              |     |           | 医療安全<br>感染対策<br>医療倫理 |               | 2<br>4<br>2          | 各1単(              | 立以上                  |                  |                  |
| b.その他             |     |           | 0                    |               |                      |                   |                      |                  |                  |
| a+b               |     |           |                      |               | 8                    |                   |                      |                  |                  |
| <b>詳細</b><br>a.必修 |     | ※5        | 最大10単位のた             | め、合計109       | <sup>単位を対</sup><br>事 | 図過した<br>多局        |                      | 算され;<br><b>E</b> | ません              |
|                   |     |           | 医療野                  | 诠             |                      |                   |                      |                  |                  |
| 年度                | 開催回 | 大会名       |                      | 受講講座名         | <b>占</b>             |                   | 参加                   |                  | 単位               |
| 2019              | 0   | 医師会       |                      | 教育講演<br>べき医療3 | 1 医師<br>安全           | が知る               | 2019-0               | 04-01            | 1 (<br>審査)<br>変更 |
| 2020              | 119 | 日本皮膚科学会総会 |                      | 教育講演          | 5-1(e-               |                   | 2020-1               | 1-02             |                  |

## 4.機構制度の聴講単位一覧

### 単位になる大会、講演についてはこちらから確認ください。

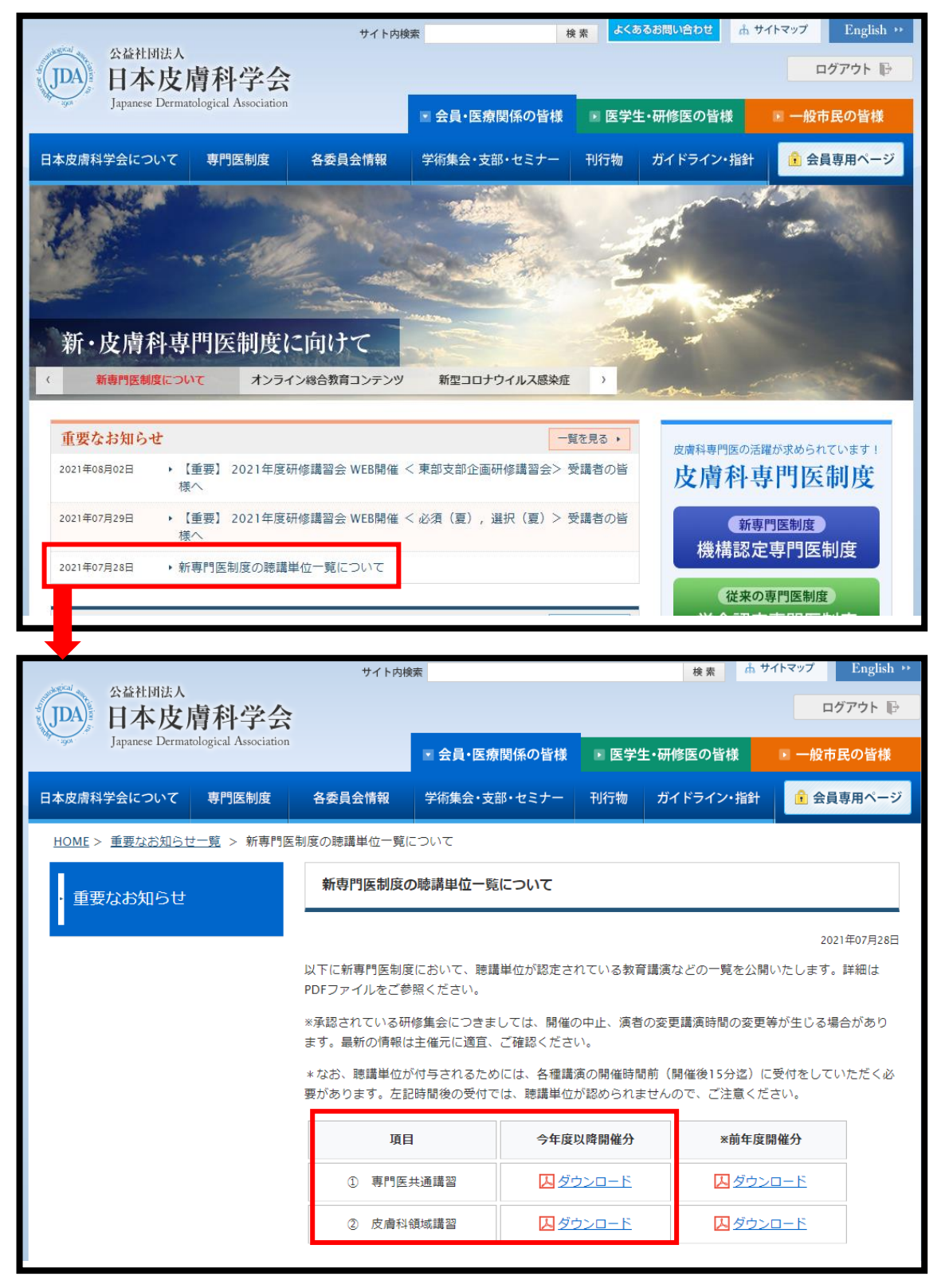

※別紙の【2-1専門医共通講習単位認定一覧】【2-2皮膚科領域講習単位認定一覧】を ご参照ください。

※実施内容に関しては、常に更新されますので、最新の情報にてご受講ください。

## 5-1.聴講単位取得 現地受付の仕方

受講単位が認められている教育講演などの会場入口に受付端末が設置されて います。受付端末のICカードリーダーに日本皮膚科学会会員証をかざすこと で出席登録をいたします。出席登録後、会場へ入場ください。

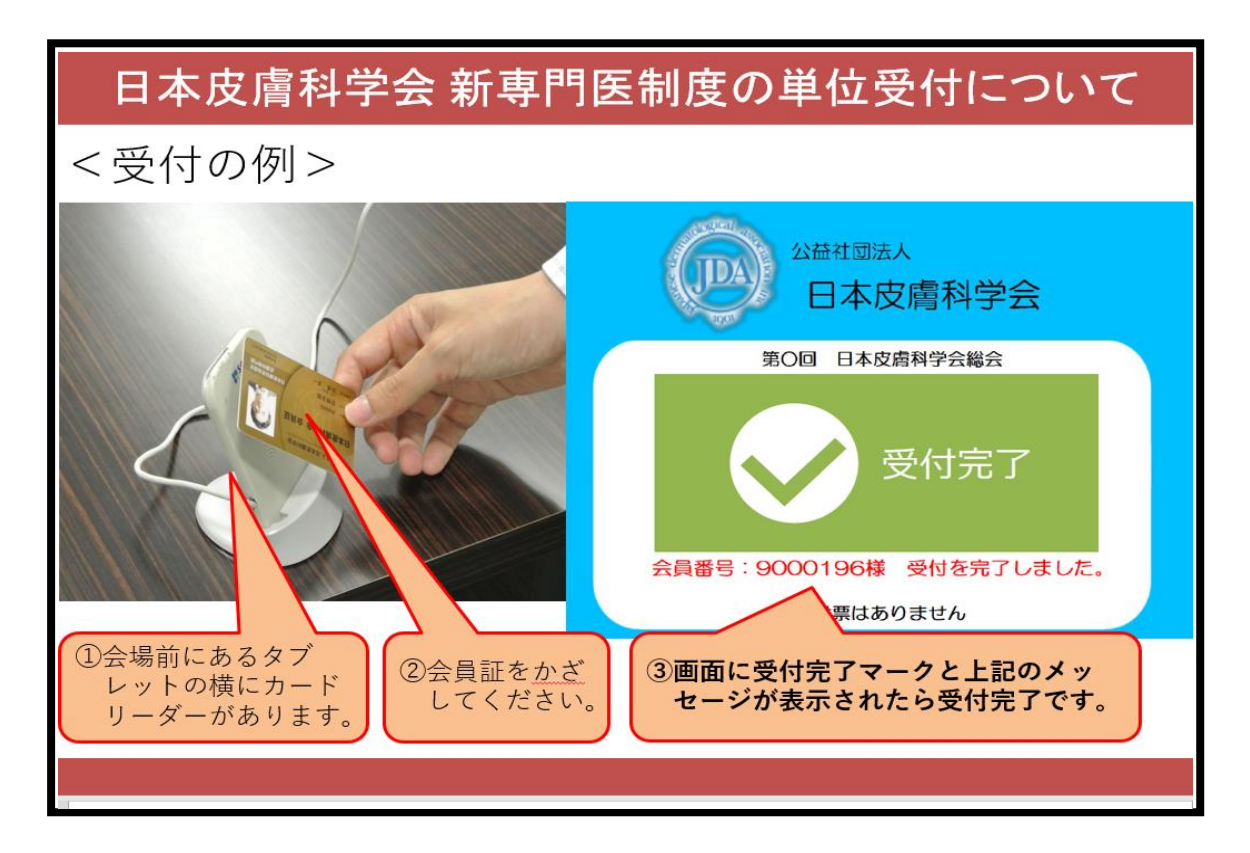

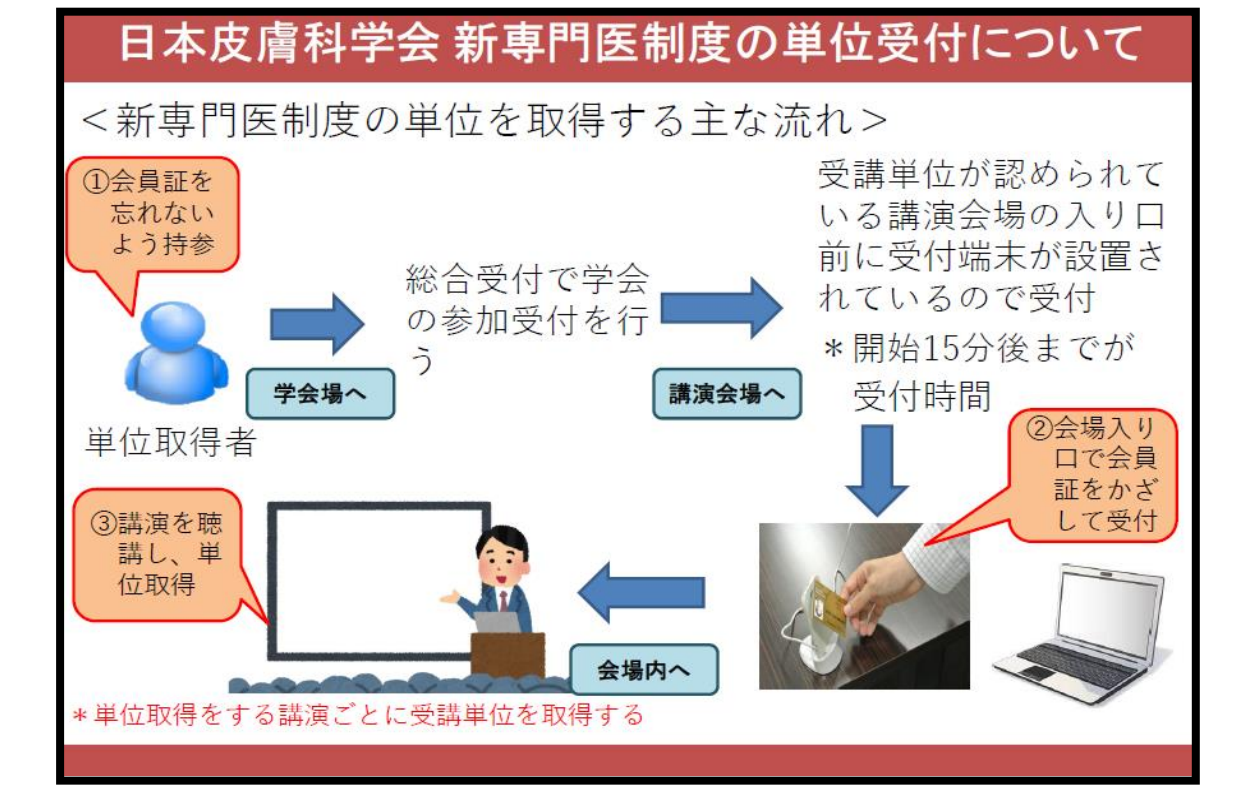

# 5-2.聴講単位取得 e ラーニングの視聴と確認

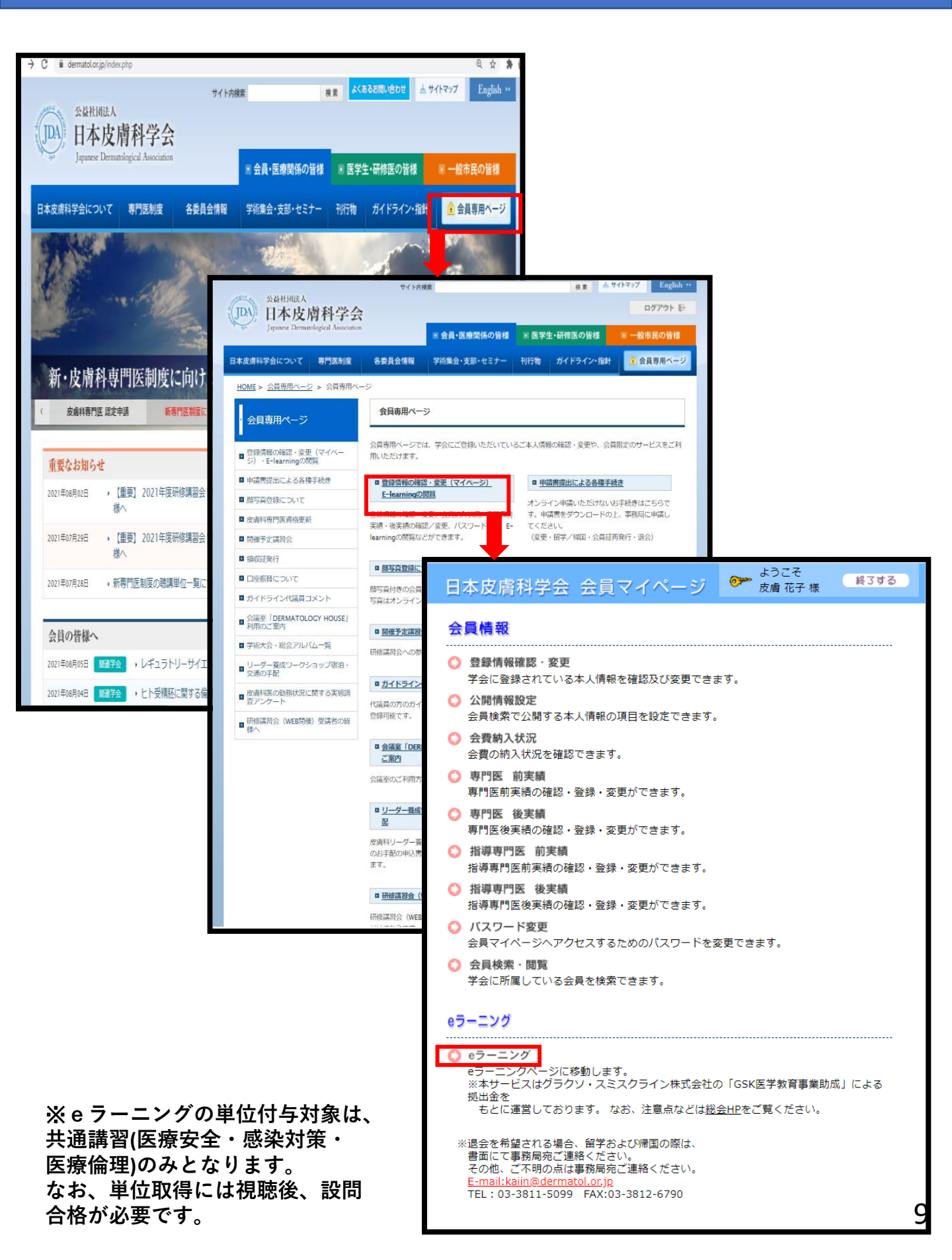

# 5-2.聴講単位取得 e ラーニングの視聴と確認

| A Math Mith A A Math Mith A A Math Math A Math Math Math Math Math Math Math Math                                                                                                    |                                                                                                    | 皮膚花子 先生 ログアウト |
|----------------------------------------------------------------------------------------------------|----------------------------------------------------------------------------------------------------|---------------|
| \rm eラーニングの視聴と確                                                                                                    | 言わ                                                                                                    |               |
| eラーニングを見る eラーニングの閲覧はごちらから                                                                                                    |                                                                                                    |               |
| ※eラーニン・意に関する推奨環境はごちらをご確認くださ<br>な益性的は人<br>日本反復商科学会<br>Emerge Demendence Jacobient                                                                                                    | ₩.                                                                                                    | 皮膚花子 先生 ログアウト |
| ・     ・     ・     ・     ・     ・     ・     ・     ・     ・     ・     ・     ・     ・     ・     ・     ・     ・     ・     ・     ・     ・     ・     ・     ・     ・     ・     ・     ・     ・     ・     ・     ・     ・     ・     ・     ・     ・     ・     ・     ・     ・     ・     ・     ・     ・     ・     ・     ・     ・     ・     ・     ・     ・     ・     ・     ・     ・     ・     ・     ・     ・     ・     ・     ・     ・     ・     ・     ・     ・     ・     ・     ・     ・     ・     ・     ・     ・     ・     ・     ・     ・     ・     ・     ・     ・     ・     ・     ・     ・     ・     ・     ・     ・     ・     ・     ・     ・     ・     ・     ・     ・     ・     ・     ・     ・     ・     ・     ・     ・     ・     ・     ・     ・     ・     ・     ・     ・     ・     ・     ・     ・     ・     ・     ・     ・     ・     ・     ・     ・     ・      ・     ・     ・     ・ </td <td></td> <td></td>                                                                                                    |                                                                                                    |               |
| キーワード     共通講習       公開日     年     月       種別     全表示     ◆                                                                                                    | 年 月 日                                                                                                    |               |
| ■動画数 5件                                                                                                    | 0回日本皮膚科学会総会 緊急 緊急提言イベルメクチンはCOVID-19                                                                                                    | <b>2</b> Q 検索 |
| ● 1 日本<br>● 1 日本<br>● 1 | (3 <b>4 h</b> 2 【 <b>长通講習:感染対策】</b><br>✔ <b>\$985</b><br>₹<br>2<br>9/27<br><sup>約</sup><br><sup>9</sup><br><sup>9</sup><br><sup>9</sup><br><sup>9</sup><br><sup>8</sup><br><sup>8</sup><br><sup>9</sup><br><sup>9</sup><br><sup>9</sup><br><sup>9</sup><br><sup>8</sup><br><sup>9</sup><br><sup>9</sup><br><sup>9</sup><br><sup>9</sup><br><sup>9</sup><br><sup>9</sup><br><sup>9</sup><br><sup>9</sup> | 举位取得可         |
| 「☑閲覧済」「☑設問済                                                                                                    | 」「単位取得可」が、表示さ                                                                                                    | されます。         |

# 5-2.聴講単位取得 e ラーニングの視聴と確認

| 公益社<br>(DA) 日本<br>Japanes   | 团法人<br>公皮膚科学会<br>se Dermatological Association                               |                                                 |                                                                               |       | 皮膚花子 兌  | 生 ログアウト |
|-----------------------------|------------------------------------------------------------------------------|-------------------------------------------------|-------------------------------------------------------------------------------|-------|---------|---------|
| 🗄 e 🗩                       | ーニングの                                                                        | D視聴と確認                                          | 刃心                                                                            |       |         |         |
| -                           | eラーニング<br>eラーニングの閲覧に                                                         | を見る<br><sup>はこちらから</sup>                        | ・ ・ ・ ・ ・ ・ ・ ・ ・ ・ ・ ・ ・ ・ ・ ・ ・ ・ ・                                         |       |         |         |
| жеラーニング4                    | 見聴に関する推奨環境は                                                                  | はこちらをご確認ください                                    | •                                                                             |       |         |         |
| (JDA) 分離<br>日ス<br>Japan     | t团读人<br>本皮膚科学会<br>ee Dematological Association                               |                                                 | •                                                                             |       | 皮膚 花子 务 | 生 ログアウト |
| <b>≡</b> e∋                 | ーニングの                                                                        | つ視聴と確認                                          | <b>፵</b><br>ይነ                                                                |       |         |         |
| こ<br>で、<br>この               | パージでは過去に視聴し<br>瞬のないeラーニングにつ<br>パージでは過去に視聴し                                   | て、設問に合格したeラーニ<br>ついてはここでは表示されま<br>て、設問に合格したeラーニ | ングが確認できます。<br>せん。<br>ングが確認できます。                                               |       |         |         |
| e ラーコ<br>学会名<br>会員番号<br>視聴日 | <ul> <li>ニング 視聴履</li> <li>日本皮膚科学会</li> <li>9999999</li> <li>毎 月 月</li> </ul> | □□□□□□□□□□□□□□□□□□□□□□□□□□□□□□□□□□□□□□□         | яв                                                                            |       |         |         |
| ●検索結                        | 果 27件数                                                                       | 動画タイトル                                          |                                                                               | Q. 検索 |         |         |
| 1                           | 2021年 08月 04日                                                                | 第120回日本皮膚科学会                                    | 総会 緊急 緊急提言イベルメクチンはCOVID-19に対して                                                | 総会    |         |         |
|                             | 2021年 07日 20日                                                                | 有効か?<br>第120回日本店卡科学会                            |                                                                               |       |         |         |
|                             | 2021年 07月 28日                                                                | 第120回口本以間科子型<br>Lessons from Studying           | TREES DWL 上近記返回版公式発調性Joy of Research:<br>Langerhans Cell Biology for 30 Years | 市が支付  |         |         |
| 3                           | 2021年 06月 01日                                                                | 第84回東部文部子術大会<br>date                            | K EL-I ア トビー 住反南 央のオ子病腺ど分子 標的治療up                                             | 增又增大  |         |         |
| 4                           | 2021年 06月 01日                                                                | 生物学的製剤安全対策                                      | 構習会 バリシチニブ使用上の注意                                                              | 講習会   |         |         |
| 5                           | 2021年01月15日                                                                  | 第71回中部支部学術大会<br>わらない基本~                         | 会 EL2 運切な感染制御を目指して)~変化する社会、変                                                  | 中部支部  |         |         |
| 0                           |                                                                              | en 1 etc. Excelle a thomas a                    | Little Addred a commence a                                                    | -#*** |         |         |

<確認できる視聴内容>

・過去に視聴した講演 ・<mark>共通講習の設問に合格した</mark>講演